Dobrý den,

Nyní pročistíme Váš počítač od všech souborů, které instalace LANGMasteru k Vám do PC nainstalovala.

- Úplně první věc, je potřeba si zazálohovat původní data (POKUD JE BUDETE POTŘEBOVAT NEBO NĚJAKÉ MÁTE), to uděláte nejlépe tak, že v přihlašovacím okně klikněte na Zálohovat data. Tuto zálohu si uložte nejlépe na Plochu (ZIP soubor). Pokud pro Vás záloha dat není směrodatná, pokračujte v bodě 2.
- 2. Přes Start/Programy/LANGMaster/Odinstalovat proveď te odinstalaci.
- **3.** Po té si spusťte nejnovější verzi Langmaster Doktora: <u>http://www.langmaster.cz/LMCOM/cz/Download/cs-cz/podpora/LANGMasterDoctor.exe</u>.
- 4. Klepněte na spodní lištu tohoto okna pravým tlačítkem a vyberte postupně tyto možnosti:
  - a. Smazat informace o instalaci
  - *b.* Odinstalovat UPDATE
  - c. Smazat dočasný instalační adresář
  - d. Vymazat internet cache
  - e. Odregistrovat IBM ViaVoice
  - f. Smazat uživatelská data
- 5. Poté ještě ručně smažte jednotlivé adresáře a proveď te tyto kroky: (*Je možné, že některé adresáře již nebudou fyzicky na disku, jelikož byly promazány pomocí LANGMaster Doctora*).
  - *a.* Odinstalujte LANGMaster, pokud je instalován (Start -> Programy -> LANGMaster -> Odinstalace)
  - *b.* Odinstalujte ViaVoice, pokud tam je (Start -> Nastavení -> Ovládací panely -> Přidat odebrat programy -> IBM ViaVoice.
  - *c.* **Smažte uživatelská data** (C:\Documents and Settings\{Přihlášený uživatel}\Application Data\LangMaster\Explorer\).\*
  - *d.* Smažte obsah dočasného adresáře (C:\Documents and Settings\epaguest\Local Settings\Temp\Imsetup\)\*

## 6. Pokud máte Visty, zkontrolujte a promažte ještě následující adresáře:

- a. C:\Users\--XXX--\AppData\Local\temp\Imsetup
  - b. C:\Users\--XXX--\AppData\Roaming\LANGMaster\Explorer
    - (kde --XXX-- je jméno Vašeho uživatelského účtu ve Windows)
- \* pokud uvedené adresáře nejsou zobrazeny, je potřeba povolit zobrazení skrytých souborů:
  - v okně se složkami (např. C:\Documents and Settings\) v horní liště přejděte na Nástroje -> Možnosti složky
  - 2) v otevřeném okně přejděte na záložku "Zobrazení"
  - 3) v okénku "upřesnit nastavení" vyhledejte položku "Skryté soubory a složky"
  - zaškrtněte "Zobrazovat skryté soubory a složky" a potvrďte nastavení ("Použít" -> "Ok").

7. Nyní proveď te instalaci pomocí instalačního CD a UPGRADU!!! (<u>http://www.langmaster.cz/LMCOM/cz/Download/cs-cz/podpora/cz-upgrade.exe</u>). Naleznete zde spustitelnou dávku a postup instalace.

## 8. Bezprostředně po instalaci:

- *a.* restartujte PC zkuste spustit Bránu Vědění a přihlaste se (Objeví se opět chybové hlášení? Obraťte se na naší technickou podporu!)
- b. pokud se žádné chybové hlášení neobjeví a máte připravenou zálohu dat, zkuste při
- *c.* Zkuste znovu spustit Bránu Vědění a přihlaste se. (Upozornění: Naimportování větší databáze s daty může trvat několik minut). Pokud se problém neodstraní, neváhejte nás kontaktovat emailem či telefonicky.

## 9. Obnova dat ze zálohy

Dalším spuštěním zvolte přes přihlašovací okno "Obnovit data" ze zálohy a naveď te program na soubor s daty, který jsme vytvořili v **kroku 1** tohoto návodu a uložili na Váš pevný disk.

Michal Tengler Technická podpora mtengler@langmaster.cz Skype (chat): ajk.park LANGMaster International, s.r.o. Branická 107, 147 00 Praha 4 tel.: 244 460 807, fax: 244 463 411 e-mail: info@langmaster.cz, www.langmaster.cz